| < E                                                           | 허전                                               | 인증(                                                      | 신청 김                                                    | 덜차 !                                                       | 및 방법                                          | 법 안                                       | 내 >                                                |
|---------------------------------------------------------------|--------------------------------------------------|----------------------------------------------------------|---------------------------------------------------------|------------------------------------------------------------|-----------------------------------------------|-------------------------------------------|----------------------------------------------------|
| 회원가입<br>(지도자/교사                                               | +) ⇒                                             | 터<br>인증                                                  | 전<br>신청                                                 | ⇔                                                          | \도센터<br>심사                                    | □⇔                                        | 지도자 교육<br>이수                                       |
| [회원가입]                                                        |                                                  |                                                          |                                                         |                                                            |                                               |                                           |                                                    |
|                                                               |                                                  |                                                          |                                                         |                                                            | @ ㅎ청소년                                        | 업무지원서비스                                   | 로그인 회원가입                                           |
| 청소년활동정보서비스<br>॔·청소년                                           | 청소년활동                                            | 청소년 지키미                                                  | 활동기관 안내                                                 | 수련시설평가                                                     | e-청소년 안내                                      | 청소년활동을 검색                                 | 특하세요! Q 📃 전체메뉴                                     |
| ① e청소년 🛚                                                      | <u>ww.you</u>                                    | <u>ith.go.kr</u>                                         | 접속 후 호                                                  | 원가입                                                        | 클릭                                            |                                           |                                                    |
| 청소년활동 회원통합                                                    | 허비스 약관동                                          | <u>-0</u>                                                |                                                         |                                                            |                                               |                                           |                                                    |
| ※ 청소년활동 통합회원 서비                                               | 스를 이용하시려면                                        | 변 아래의 개인정보 처                                             | 리방침을 반드시 읽고                                             | 고 동의하세요.동의하                                                | 지 않으실 경우 회원가입                                 | 입이 제한됩니다.                                 |                                                    |
| 시행일 2017년 10월 10일<br>수집•보유•처리되고 있습                            | 여성가족부(청소<br>니다.                                  | 년활동통합관리시스                                                | 템')가 취급하는 모든 :                                          | 개인정보는 개인정보                                                 | 보호법 등 관련 법령상                                  | 의 개인정보보호 -                                | 구정을 준수하여                                           |
| 여성가족부(청소년활동<br>있도록 다음과 같은 처<br>규정에 의하여 해당 홈<br>추가, 삭제 및 정정이 있 | 통합관리시스템〉<br>리 방침을 두고 있<br>페이지에 별도의<br>니는 경우에는 변경 | 는 개인정보보호법에<br>습니다. 특히, 개인정<br>개인정보처리방침,을<br>사항의 시행 7일 전부 | 따라 이용자의 개인?<br>로를 처리하는 우리부<br>정하여 운영하고 있<br>터 공지사항을 통하여 | 성보 보호 및 권익을 .<br>소관 홈페이지의 경<br>습니다. 이 개인정보차<br>계 고지할 것입니다. | 보호하고 개인정보와 관<br>우 『개인정보 보호법』제<br>레리방침은 시행일로부터 | 련한 이용자의 고<br>30조 제1항 및 동법<br>  적용되며, 법령 당 | 충을 원활하게 처리할 수<br>법 시행령,제31조 제1항의<br>및 방침에 따른 변경내용의 |
|                                                               |                                                  |                                                          |                                                         | -                                                          |                                               |                                           | 1                                                  |
|                                                               |                                                  |                                                          |                                                         |                                                            |                                               | 旧                                         | 정보 처리방침에 동의합니다.                                    |
| 자원봉사자 보험가입                                                    | 서비스 제공을                                          | 을 위한 제 <b>3자 개</b> 연                                     | 인정보제공 및 처                                               | 리 방침(선택약관                                                  | t)                                            |                                           |                                                    |
| 청소년활동통합관리시:                                                   | 스템은 청소년자원                                        | 봉사 활성화 및 안전                                              | 한 봉사활동 여건 조성                                            | 성의 일환으로 자원봉                                                | 사자 보험가입 서비스를                                  | 무료로 제공하고                                  | 있습니다.                                              |
| 제1조. 개인정보의 수집어                                                | 관한 사항                                            |                                                          |                                                         |                                                            |                                               |                                           |                                                    |
| 보험가입을 위한 개인정5<br>가. 수집 주체: 여성가족-                              | 번 수집, 보존 목적<br>부                                 | 및 범위는 다음과 같습                                             | 습니다.                                                    |                                                            |                                               |                                           |                                                    |
| 나. 수집 및 보존 목적: 자                                              | 아원봉사자 보험대                                        | 상자 특정 및 보험가(                                             | 2                                                       |                                                            |                                               |                                           |                                                    |
|                                                               |                                                  |                                                          |                                                         |                                                            |                                               | ○ 등의합니다                                   | 다. 🔿 동의하지 않습니다.                                    |
| ※ 위 보험가입을 위한 정보제<br>※ Double 통한 자위복사 신천                       | 공 동의를 하지 읺<br>성 미 화도 시 자도                        | 아도 회원가입이 가능                                              | 등하나, 거부 시 보험 /<br>글 시 개이저보르 제-                          | 너비스 제공이 제한될<br>으하에 따라 사정 보호                                | ! 수 있습니다.<br>여가이 시쳐 미 저보제고                    | 도이 부필이)                                   |                                                    |
|                                                               | DXEOMMO                                          |                                                          |                                                         |                                                            |                                               |                                           |                                                    |
|                                                               |                                                  |                                                          | )동의하지 않습니다.                                             | ☞ 동의합                                                      | 니다                                            |                                           |                                                    |
| ② 통합회원                                                        | 가입에서                                             | 너 개인정                                                    | 보 처리빙                                                   | ·<br>참 약관 <sup>:</sup>                                     | 확인 후 동                                        | 의 체크                                      |                                                    |
| ③ 자원봉사<br>약관확인                                                | 자 보험<br>후 동의                                     | 가입 서비<br>체크                                              | 스 제공을                                                   | 을 위한 저                                                     | 3자 개인정                                        | 성보제공                                      | 및 처리방침                                             |
| ④ "동의합L                                                       | 니다" 클                                            | 릭                                                        |                                                         |                                                            |                                               |                                           |                                                    |

## ⑦ "<mark>인증하기</mark>" 클릭

1

기존회원전환

#### ⑥ 본인확인에서 주민번호 본인인증 또는 휴대폰 본인인증에서 정보 입력 후 확인 클릭

| <u>P</u> =      | <b>주민번호 본인인증</b><br>가입하는 회원 본인의 주민번호를 입력하여야 합니다. 주민번호 인증 |
|-----------------|----------------------------------------------------------|
|                 | <b>휴대폰 본인인증</b><br>가입하는 본인 명의의 휴대폰으로만 인증이 가능합니다. 휴대폰 인증  |
|                 |                                                          |
| 이 주민등록번호를 통한 본인 | 인증                                                       |
| 성명              | 주민등록번호 -                                                 |
| 보안문자            | <del>914</del>                                           |
| 입 력             | Refresh 음성듣기 확인                                          |
|                 | ☞ 인증하기                                                   |

# ⑤ 회원유형 선택에서 <mark>일반회원</mark> 회원가입 클릭

국제청소년성취포상제 회원은 기존 회원아이디로 로그인 후 통합회원으로 전환하세요.

| 14. | <b>14세 미만 청소년</b><br>만14세 미만인 청소년회원(2004년 이후 출생한 경우)은 법률에 의거 보호자(법적대리인)의 동의가 필요합니다. | 회원가입 |
|-----|-------------------------------------------------------------------------------------|------|
|     | <b>14세 이상 청소년</b><br>만14세 이상 ~ 만 20세 미만인 청소년                                        | 회원가입 |
| ٩   | <b>일반회원</b><br>만 20세 이상인 일반/학부모, 대학생, 지도자, 포상담당자 회원                                 | 회원가입 |
|     | <b>외국인</b><br>국내에 거주하는 외국인 회원                                                       | 회원가입 |
| €   | <b>간편회원</b><br>실명확인이 어려운 고객(일부 콘텐츠 이용제한)                                            | 회원가입 |
|     |                                                                                     |      |

회원전환

## ⑩ "작성완료" 클릭 (부가정보 입력은 선택사항) -> <mark>가입완료</mark>

| 통합아이디*              | ☑ 중복확인 (5~20자 영문, 숫자를 사용 할 수 있습니다.)           |
|---------------------|-----------------------------------------------|
| 비밀번호*               | (최소 10자리 이상, 영 대/소문자, 숫자, 특수문자 중 2종류이상 조합)    |
| 비밀번호 확인*            |                                               |
| 전화번호                | 선택 🔽                                          |
| 휴대전화*               | 선택 ☑ - □문자수신 동의여부                             |
| 주소*                 |                                               |
| 시도/시 <del>군구*</del> | 선택 🔽 선택                                       |
| 이메일*                | @ 선택 🔽 □메일수신 동의여부                             |
| ⑧ 기본정보              | * 표시 모두 작성                                    |
| ⑨ 부가정보              | 교급 구분 지도자/교사 선택 필수!                           |
| ■ 부가정보 입력           |                                               |
| 교급(학생)구분*           | ◎ 초등학교 ◎ 중학교 ○ 고등학교 ○ 대학교 ○ 일 ○ 지도자/교사 () 학교밖 |
| 직장명                 |                                               |
| 직장주소                | বু ক্রহা                                      |
| 직장연락처               | 선택 🔽                                          |
| 직책명                 |                                               |
| 부서명                 |                                               |
| 최종학력                | 선택 🔽                                          |
| 자격증(선택입력)           |                                               |
| 특기사항(선택입력)          |                                               |
| 활동영역(중복체크)          | □ 청소년특별회의 □ 청소년참여위원회 □ 청소년운영위원회 □ 기타참여기구 □ 일반 |
|                     | □가입취소 ☞작성완료                                   |

주민등록번호

(외국인등록번호)

이름

# ④ 터전 관리 > 터전 신청/관리 클릭 ⑤ 인증신청 버튼 클릭

|                           | 에는 <u>데</u> 프 케이어로 이용 > | 83 - 성추          | <br> 포상제 관리 업무 |          | 00             |                         |
|---------------------------|-------------------------|------------------|----------------|----------|----------------|-------------------------|
|                           |                         | 청소년              | 자원봉사           |          |                |                         |
| ③ 자원봉사 [                  | Dovol 클릭                |                  |                |          |                |                         |
| 자원봉사<br>Dovol             | 터전 신청/괸                 | ٠Z               |                |          | 자원봉사 Daval > E | 터전 관리 > <b>터전 신청/관리</b> |
| 안내 >                      | 운영터전명 검색어를<br>등록일       | 입력하세요<br>편 ~ 111 | 지역<br>승인상태     | 선택<br>선택 | ~              | Q검색                     |
| 터전 관리 ✓                   |                         |                  |                |          |                | ≁인증신청                   |
| 교육/연수 관리 ><br>운영관리(게시판) > | 번호 지역                   | 운영터전명            | 대표자            | 주소       | 등록일 진행상태       | H 인증신청 취소               |
|                           |                         | Ō                |                |          |                | 전체 0건                   |

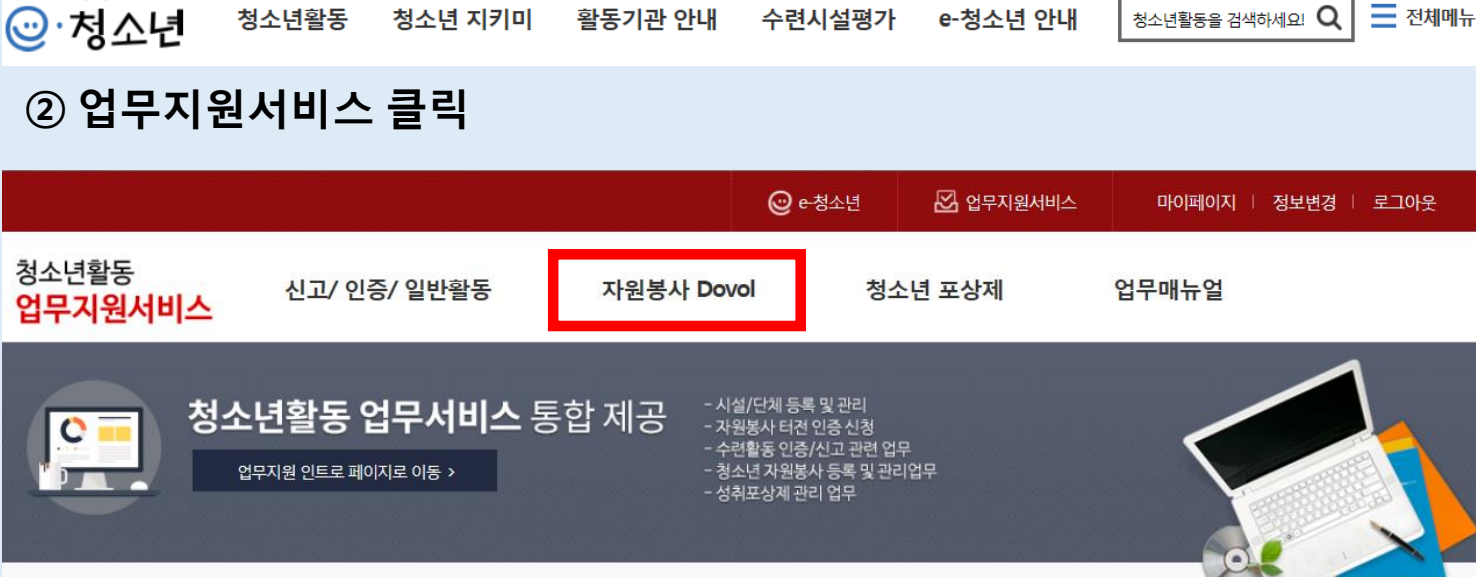

🕑 e-청소년

마이페이지 | 정보변경 | 로그아웃

# ① 가입한 아이디, 비밀번호로 로그인

[터전 인증신청]

청소년활동정보서비스

# ⑦ 봉사활동 전담 관리자 정보 입력 (공란 없이 작성 요망) - 재직증명서, 보안서약서 양식 다운로드 하여 작성 후 첨부 ⑧ 터전 인증신청(STEP-1) 저장 후 터전 인증신청(STEP-2) 작성하기 클릭

| *관리자명                          |           |                                                     | 소속부서                               |                                      |              |
|--------------------------------|-----------|-----------------------------------------------------|------------------------------------|--------------------------------------|--------------|
| *전화번호                          |           |                                                     | 핸드폰                                |                                      |              |
| 담당업무                           |           |                                                     |                                    |                                      |              |
| 이메일                            |           | @                                                   | 직접입력                               | ~                                    |              |
| 봉사활동<br>관리경험                   | ○ 있음 ⓒ 없음 |                                                     | 봉사활동<br>관리기간                       | (                                    | 월            |
| 증빙서류                           | *재직증명서    | 파일을 선택하세요<br>hwp, pdf, jpg, png 파일만                 | 업로드 해주세요. 최대 10M                   | 파일을 선택하세요 ⑦ 초기화<br>1Byte입니다.         | 양식 다운로드 🛓    |
|                                | *보안서약서    | 파일을 선택하세요<br>hwp, pdf, jpg, png 파일만 업로드 해주세요. 최대 10 |                                    | 파일을 선택하세요 <b>'3</b> 초기화<br>/Byte입니다. | 양식 다운로드 🛓    |
|                                | 자격증사본     | 파일을 선택하세요<br>hwp, pdf, jpg, png 파일만                 | 업로드 해주세요. 최대 10M                   | 파일을 선택하세요 <b>'3 초기화</b><br>1Byte입니다. |              |
| ※ 지도자정보의 '전화번호<br>전화번호란에는 직통번호 |           | 봉사활동 프로그램 상세정보<br>휴대폰 번호는 필요시에만 기                   | 의 '담당자연락처'란에 기지<br>재해주세요. (해드폰 인력리 | 되며 이용자에게 노출됩니다.<br>'과는 별도임)          |              |
|                                |           |                                                     | -<br>[2] 터전 인증신청 (STE              |                                      | 하기 회다시쓰기 🗮목록 |

### ⑥ STEP-1 기관정보 입력 (빨간색 표시 필수입력)

| 교통편  |              |                             |           |                  | 0/4000bytes |  |
|------|--------------|-----------------------------|-----------|------------------|-------------|--|
| 직인여부 | ○ 있음(터전직인사용) | ○ 있음(터전직인사용) ④ 없음(시도센터직인사용) |           |                  |             |  |
|      | 약도           | 파일을 선택하세요                   | 파일을 선택하세요 | 3초기화             |             |  |
| 증빙서류 | *기관등록증       | 파일을 선택하세요                   | 파일을 선택하세요 | ③초기화             |             |  |
|      | 기관직인         | 파일을 선택하세요                   | 파일을 선택하세요 | <sup>9</sup> 조기화 |             |  |

| *운영터전명   |                             | □기존터전 찾기              | *대표자명        |         |
|----------|-----------------------------|-----------------------|--------------|---------|
| 기관(사업)번호 |                             |                       | 설립일          | 置 'ን초기화 |
| *전화번호    |                             |                       | Fax 번호       |         |
| 홈페이지     | ※ 홈페이지 URL 입력시 "http://" 또는 | "https://"를 꼭 기입해주세요. |              |         |
| *터전분류    | 선택 ~                        |                       |              |         |
| *총괄터전명   | 선택 ~                        | ※ 총괄터전을 모르실 경우 지역     | 역총괄센터를 선택하시기 | 바랍니다.   |
| 운영법인     |                             |                       | *활동지역        | 선택 🗸    |
| *주소      | 고주소찾기                       |                       |              |         |
| 기관위치     |                             |                       |              |         |

운영터전 인증신청하기(STEP-1) - 기관정보

| 기관소개          |                                                |               |
|---------------|------------------------------------------------|---------------|
|               |                                                | ~             |
|               |                                                |               |
|               |                                                | ~             |
|               |                                                | 0/4000bytes   |
| 청소년 봉사활동 운영(  | Dovol 활용 예정인 봉사활동 기재)                          |               |
| 시기            | □ 연중 □ 주말 □ 하계방학 □ 동계방학                        |               |
| 기간            | □ 단기 □ 장기 □ 성기 □ 비정기 <b>형태</b> □ 개별 □ 단체 □ 동아리 |               |
| 대상/인원         | □ 초등학교 □ 중학교 □ 고등학교 □ 대학교 □ 학교밖 □ 기타 ( 0 )명    |               |
| 장소            |                                                | 0/4000bytes   |
| <u>프로그</u> 램명 |                                                | 0/1000bytes   |
| 내용            |                                                | 0/4000bytes   |
| 현재 봉사활동 혹은 실  | 실시할 봉사활동의 각 단계별 운영방법 내용 기술                     |               |
| 준비            |                                                | Â             |
|               |                                                | 0/4000hutes   |
| 실행            |                                                | J, TOOD J/LES |
|               |                                                | $\sim$        |
|               |                                                | 0/4000bytes   |
| 평가            |                                                | <u>^</u>      |
|               |                                                | 0/4000bvtes   |
|               |                                                |               |

# ※ 각 시·도 청소년활동진흥센터에서 운영하는 터전 지도자 교육 이수 후 봉사활동 등록가능

# [시도센터 심사 -> 지도자 교육 이수]

| 인증신청   | ·신청 터전 인증신청이 완료된 상태             |  |  |  |  |
|--------|---------------------------------|--|--|--|--|
| 인증신청취소 | 터전 인증신청 후 신청자가 인증신청을 취소한 상태     |  |  |  |  |
| 인증보완요청 | 인증보완요청사항에 대해 보완하여 재인증신청이 필요한 상태 |  |  |  |  |
| 인증반려   | 인증요건이 충족되지 않아 인증을 할 수 없는 상태     |  |  |  |  |
| 인증완료   | 시도센터의 터전 인증이 완료된 상태             |  |  |  |  |

### ⑧ 인증 승인상태 확인

| 번호    | 지역    | 운영터전명 | 대표자 | 주소 | 등록일 | 진행상태 | 인증신청 취소 |
|-------|-------|-------|-----|----|-----|------|---------|
| 55580 | 서울특별시 | 테스트   |     |    |     | 인증신청 | ×취소하기 🔨 |

### ⑥ STEP-2 상세정보 입력 후 터전 인증신청(STEP-2) 저장 후 목록으로 이동하기 클릭

| · · · ·       |                                                      |
|---------------|------------------------------------------------------|
| 특성화된 봉사활동 프   | 로그램(Dovol 미활용)                                       |
| 시기            | □ 연중 □ 주말 □ 하계방학 □ 동계방학                              |
| 기간            | □ 단기 □ 장기 □ 비정기 □ 비정기 <b>형태</b> □ 개별 □ 단체 □ 동아리      |
| 대상/인원         | □ 초등학교 □ 궁학교 □ 고등학교 □ 대학교 □ 학교밖 □ 기타 ( 0 )명          |
| 장소            | 0/4000bytes                                          |
| <u>프로그</u> 램명 | 0/1000bytes                                          |
| 내용            | 0/4000bytes                                          |
| 첨부파일          | 파일을 선택하세요 파일을 선택하세요<br>                              |
|               | □ 터전 인증신청 (STEP-2) 저장 후 목록으로 이동하기 ⑦ 다시쓰기 \implies 목록 |